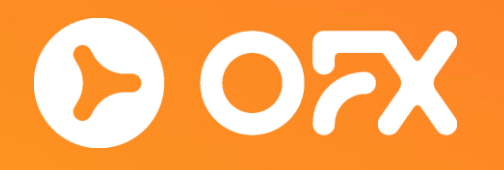

# How to transfer funds from E\*TRADE to OFX

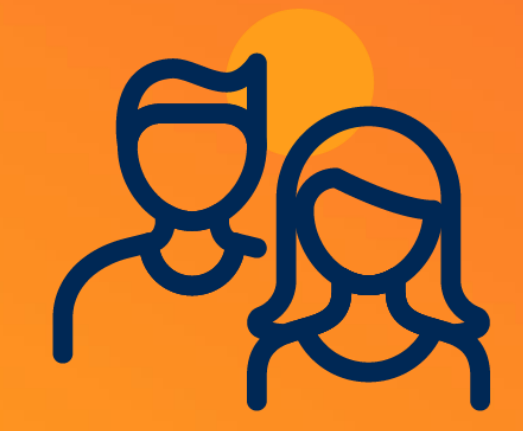

### Transferring your funds has never been easier!

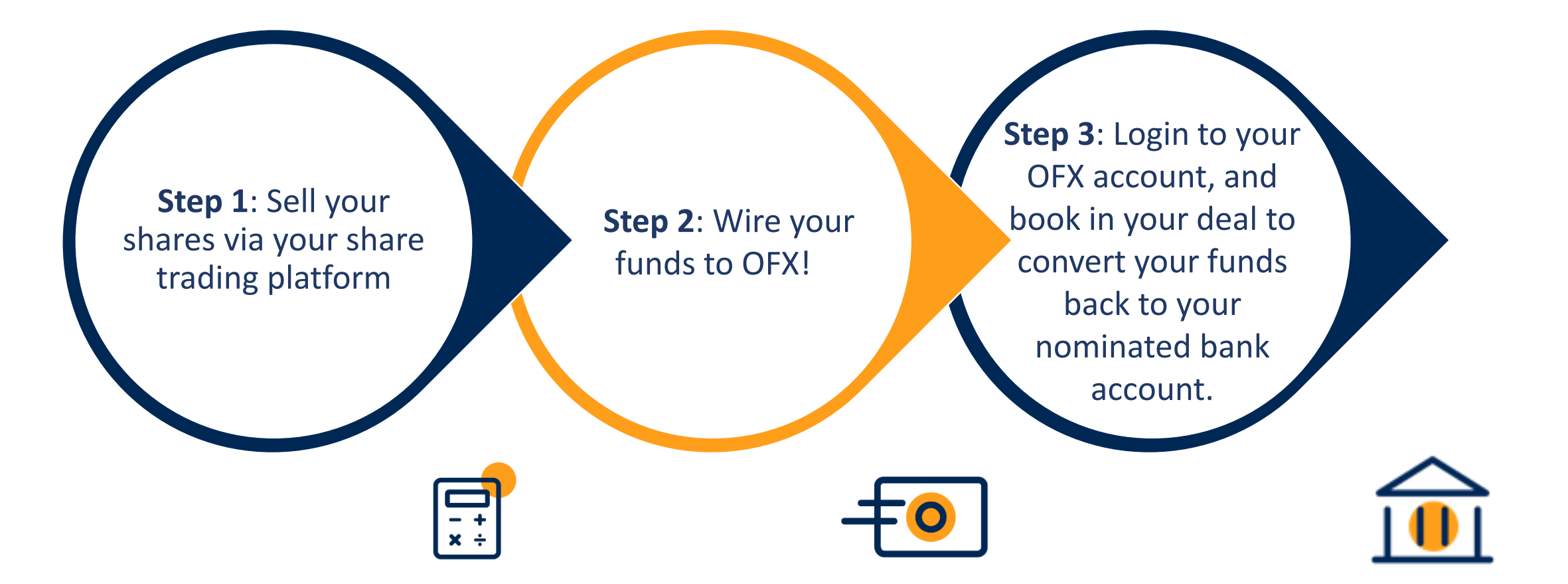

### **V70**

#### Step 1 – OFX bank details and your reference number

- Log in or sign up at <u>ofx.com</u>
- Click 'OFX Bank Details' and open US Dollar (USD)
- Write down our Bank of New York
  Mellon details, you'll need them later:
  - Payee
  - Branch Code (also known as Routing Number)
  - Account Number
  - Reference

| TRANSFERS RECIPIENTS RATE ALERTS OFX BANK DETAILS FAQS                                                                                                    |                                                                                                    |                                                                                                    |
|----------------------------------------------------------------------------------------------------|----------------------------------------------------------------------------------------------------|----------------------------------------------------------------------------------------------------|
| OFX Bank Details                                                                                                    |                                                                                                    |                                                                                                    |
| Please include your Client Reference (135011732) or Trans                                                                                                    | sfer ID                                                                                                    |                                                                                                    |
| Australian Dollar (AUD)                                                                                                    |                                                                                                    | V SHOW DETAILS                                                                                                    |
| British Pound (GBP)                                                                                                    |                                                                                                    | ✓ SHOW DETAILS                                                                                                    |
| Canadian Dollar (CAD)                                                                                                    |                                                                                                    | ✓ SHOW DETAILS                                                                                                    |
| Euro (EUR)                                                                                                    |                                                                                                    | V SHOW DETAILS                                                                                                    |
| Hong Kong Dollar (HKD)                                                                                                    |                                                                                                    | ✓ SHOW DETAILS                                                                                                    |
| New Zealand Dollar (NZD)                                                                                                    |                                                                                                    | ✓ SHOW DETAILS                                                                                                    |
| Singapore Dollar (SGD)                                                                                                    |                                                                                                    | ✓ SHOW DETAILS                                                                                                    |
| US Dollar (USD)                                                                                                    |                                                                                                    | → HIDE DETAILS                                                                                                    |
| Wire transfer<br>Bank of New York Mellon<br>Payee 02Forex Pty Ltd<br>Branch Code 021000018<br>Account no. xxxxxxx<br>SWIFT / BIC XXXXXXXXXXXXXXXXXXXXXXXXXXXXXXXXXXX | BANK OF AMERICA, N.A. SYDNEY<br>Payee<br>Branch Code<br>Account no.<br>SWIFT / BIC<br>Reference<br>Address | I<br>Bank of America N.A. Sydney Branch<br>Level 37. Governor Philip Tower, 1 Farrer<br>Place SYDNEY NSW 2000 Australia |

C 07X

#### Step 2 - Starting your transfer

- Log into your E\*TRADE account
- Navigate to 'Accounts' and then to 'Transactions'
- Click 'Wire Transfer' to get started
- Your receiving account must have the same account name as your E\*TRADE account to conduct an online wire transfer
- If the receiving account name is different, print and mail a completed wire transfer request form to E\*TRADE
- Click ' Wire Transfer'

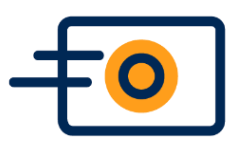

| E*TRADE                                             | Accounts    | Trading | Researc  | h Stock F         | Plan Exp         | lore Product  | s             |                     | Symbol                | Q, Keywords C | λ. |
|-----------------------------------------------------|-------------|---------|----------|-------------------|------------------|---------------|---------------|---------------------|-----------------------|---------------|----|
| Complete View Portfolios                            | Watch Lists | Orders  | Balances | Transactions      | Banking ~        | Transfers -   | Tax Center    | Documents ~         | Dividend Reinvestment | Open Account  |    |
| Move Mone                                           | у           |         |          |                   |                  |               |               |                     |                       | Help 🕼        |    |
|                                                     |             |         |          |                   | _                | -             |               |                     |                       |               |    |
| Transfer Money<br>Takes up to 3 business days       | ~           | <b></b> | Make a   | a Wire            | Trans            | fer           |               |                     |                       | P Chat        |    |
| Transfer an Account<br>Takes up to 10 business days |             |         | 1 want   | to wire money     | Securities Ad    | count         | •             |                     |                       |               |    |
| Wire Transfer<br>Expedited delivery of funds        | 4           | ٢       | C E*TRA  | DE Accounts       |                  |               |               |                     |                       |               |    |
| Deposit a Check<br>Takes up to 5 business days      |             |         | 2 Sele   | ect               |                  |               | •             |                     |                       |               |    |
| Initiate a Rollover<br>From a former employer plan  |             |         | Q Where  | is your financia  | I institution lo | cated?        |               |                     |                       |               |    |
| View Transfer Activity                              |             |         |          | e United States   | 3                |               | •             |                     |                       |               |    |
|                                                     |             |         | Does y   | our receiving a   | ccount have t    | he same accou | unt name?     |                     |                       |               |    |
| Manage Accounts                                     |             |         | Yes      |                   |                  |               | •             |                     |                       |               |    |
| External Funding Accounts                           | S           |         | 5 Subr   | nit the request o | online           | OR            | Print and mai | I the wire transfer | r request form        |               |    |
| Add External Funding Acc                            | ount        |         |          | ONLINE WIR        | E TRANSFER       |               | DOWNLO        | AD FORM             |                       |               |    |

#### Step 3 – Lodge your wire request

- Set up your wire instructions
- Select **USD** as the currency
- Select United States as the destination – this is a domestic transfer!
- Enter the **amount** to be wired
- Click 'Wire Instructions Set Up'

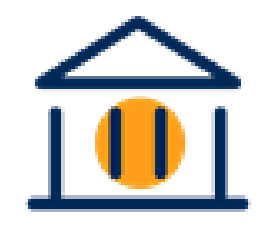

| Wire Request:                             | Enter Request                                                                                                    | > |
|-------------------------------------------|----------------------------------------------------------------------------------------------------|---|
| Use this form to request the              | hat a wire be sent from your E*TRADE Securities account.                                                                                                    |   |
| Wire transfers are su                     | bject to a \$25 fee per request.<br>Transfer Money tool allows you to withdraw funds quickly with no extra fees?                                                                                          |   |
|                                           |                                                                                                    |   |
| Enter wire Request                        |                                                                                                    |   |
| Enter wire Request                        | Your Account                                                                                                    |   |
| From:<br>Currency:                        | Your Account<br>United States(USD)                                                                                                    |   |
| From:<br>Currency:<br>Destination:        | Your Account<br>United States(USD)                                                                                                    |   |
| From:<br>Currency:<br>Destination:<br>To: | Your Account<br>United States(USD)<br>United States International<br>Set Up New Wire Instruction \$                                                                                                    |   |
| From:<br>Currency:<br>Destination:<br>To: | Your Account<br>United States(USD)<br>United States International<br>Set Up New Wire Instruction<br>To create a new wire destination or edit an existing one,<br>go to the Wire Instructions Set Up page. |   |

- Enter a Wire Nickname. We recommend you enter your own name
- Input the OFX Branch Code (Routing: 021000018) Obtained from your OFX account into the Routing Number field
- Click 'Look Up'

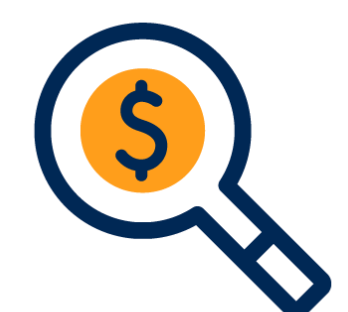

| Wire Instruction                                             | is Set Up                                                                                        | NEED HELP?<br>Ask E*TRADE                                                                                                    |
|--------------------------------------------------------------|--------------------------------------------------------------------------------------------------|----------------------------------------------------------------------------------------------------|
| Use this page to manage al<br>edit your existing wire instru | I of your wire instructions. Each new wire instructions. To complete this form, contact the fina | uction you set up will be saved for future use. You also can return to this page to<br>ncial institution that holds your other account and ask them for instructions. |
| From Account:                                                | 123-45768                                                                                        |                                                                                                    |
| То:                                                          | Set Up New Wire Instruction                                                                      | Select Set Up New Wire Instruction to create a new one. Select an existing one to edit it.                                                                            |
| Wire Nickname:                                               | Wire Set Up                                                                                      | You can create a custom name for this wire instruction for easy identification in the future.                                                                         |
| Routing number for<br>receiving bank:                        | 021000018                                                                                        | Q LOOK UP                                                                                                    |
| Bank's name                                                  |                                                                                                  |                                                                                                    |
| Name on account at<br>receiving bank                         | Your Name                                                                                        | Note: Names on the sending and receiving accounts must be the same, even for joint accounts. You may check the registered name(s) on the Change My Info page.         |
| Account Number at<br>receiving bank                          |                                                                                                  | call us or complete the outgoing wire paper form and send it back to us via mail or fax.                                                                              |
| Note: Some wire transfers<br>Please call us to make suc      | require additional information, e.g., mortgage<br>h a request.                                   | escrow payments might require additional account names and numbers.                                                                                                   |
| Click Continue to return to                                  | the Wire Request Form.                                                                           |                                                                                                    |
|                                                              | CANCEL                                                                                           | E AND CONTINUE                                                                                                    |

#### **Step 5** – Finalize your wire set up

Note: Names on the sending and receiving accounts must be the same, even for joint accounts. You may check the registered name(s) on the Change My Info page. If you are wiring funds to an account that is not registered in the same name, please first fax or mail us a Letter of

Please click Verify Bank's Name to validate your bank's name.

Authorization with government issued ID that is signed by all registered account holders.

Bank's Name: THE BANK OF NEW YORK MELLON

Note: Some wire transfers require additional information, e.g., mortgage escrow payments might require additional account names and numbers. Wires to

Canada require beneficiary addresses. Please enter the information below of give us a call if you have any questions at 1-800-387-2331 or +1 678-624-6219

Verify Bank's Name

- Name on Account is **Your Full Name**
- **Confirm Routing Number & Account** number - Then select 'Verify'
- 'Ozforex Pty Ltd' Next you will enter your OFX client reference number as the additional account **number**! Save and Continue'

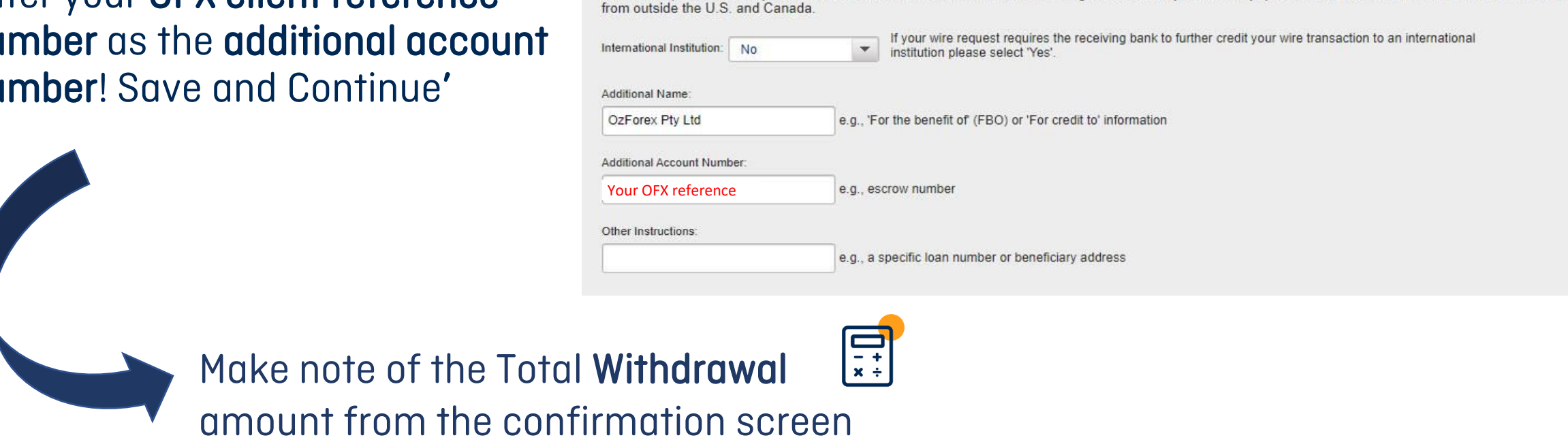

Name on account at receiving bank

Routing number for receiving bank

Account number at receiving bank:

021000018

8900661151

#### Now you know the exact dollar value of the shares you are wiring from E\*TRADE Log into OFX to make your transfer

- From the home screen, enter the **USD amount** you are looking to transfer
- Enter the currency you are transferring to (e.g. USD to GBP)
- Click 'Transfer Now'

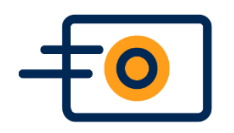

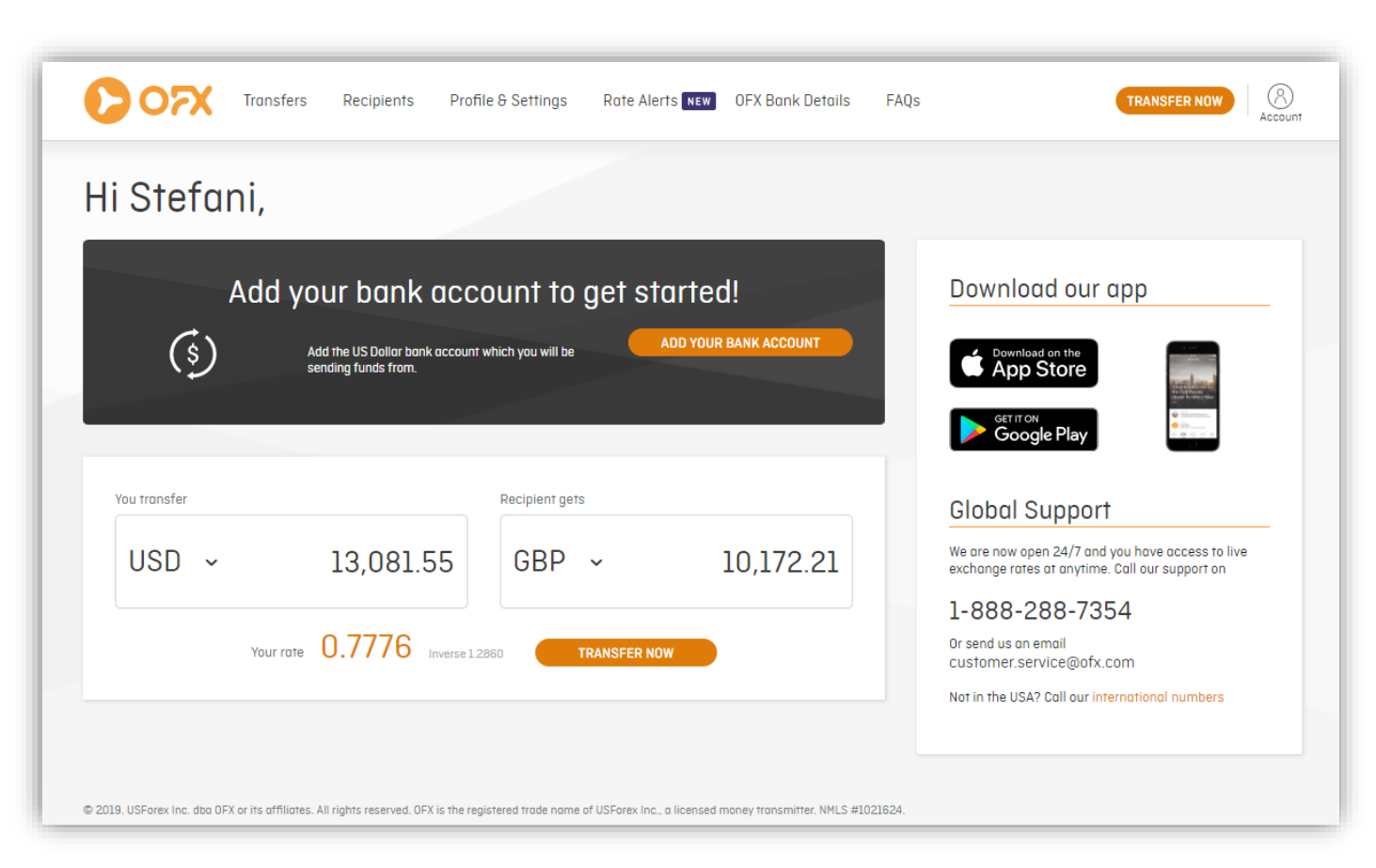

#### **Step 7** – Finalize your transfer

- By default Wire Transfer is selected. This is the correct payment method for E\*TRADE transfers
- Either choose an existing recipient, or 'Create New Recipient'
- The details required will vary depending on the currency you are transferring to, but at minimum, you will need:
- Recipient account name
- Account number
- ABA/Routing number/branch code
- Once the recipient is added, review all details including the rate as that is the rate you are locking in
- Click 'Review and Confirm' and you're DONE!

| Book now, transfer nov         | N                                            |                               | Book now, send funds later                                                                                                    |
|--------------------------------|----------------------------------------------|-------------------------------|----------------------------------------------------------------------------------------------------|
| ou transfer                    |                                              | Recipient                     | gets                                                                                                    |
| USD 🗸                          | 13,081.55                                    | GBF                           | • <b>1</b> 0,172.2                                                                                                    |
|                                | OFX transfer fee<br>Free<br>for 1 recipients | Your ro<br>0.77<br>inverse 1. | 76<br>2880                                                                                                    |
| + ADD YOUR BANK ACCO           | DUNT                                         | OR                            | V WIRE TRANSFER                                                                                                    |
|                                |                                              |                               | Most banks charge extra fees<br>for wire transfers and may<br>require you to make these<br>transactions of the bank.<br>In order to pay your recipient, you must first<br>send funds from your bonk to DFX and DFX<br>will then send funds to your recipient.<br>Please send the amount to DFX within the<br>next 24 hours. |
| Decisiont                      |                                              |                               |                                                                                                    |
| Select a recipient             | ~                                            |                               |                                                                                                    |
| + CREATE NEW RECIPIENT         |                                              |                               |                                                                                                    |
| otal amount to OFX by 15 Feb 2 | 019                                          |                               |                                                                                                    |
| JSD 13.081.55                  |                                              |                               |                                                                                                    |

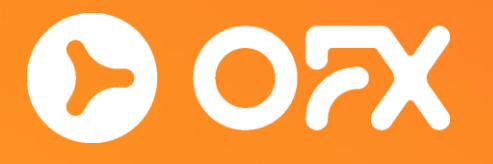

# **Transfer Complete!**

## Thank you

Any questions? Please email: <u>Rachael.Tallott@ofx.com</u> Or: <u>support@ofx.com</u>

Phone: Australia: 1300 300 424 | +61 2 8667 8090 (International) New Zealand: 0800 161 868 (Free call) Singapore: +65 6817 8747 Hong Kong: Personal: (+852) 3008 5721

OzForex Limited (Trading as OFX). Regulated in Australia by ASIC (AFS Licence number 226 484) | ABN 65 092-375-703 | Member of the Australian Financial Complaints Authority.

Level 19, 60 Margaret Street, Sydney NSW 2000 Australia